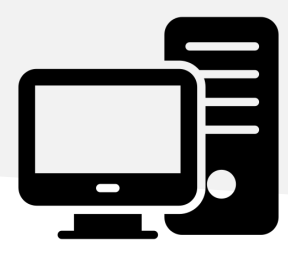

INSTALAÇÃO E USO NO SISTEMA OPERATIVO

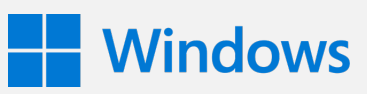

Execute a aplicação de instalação 'VirtualCSP.Installer.v2-x-x-msi'
Abra a aplicação e clique no botão 'Execute'.

3

2 No assistente de instalação, clique no botão 'Next':

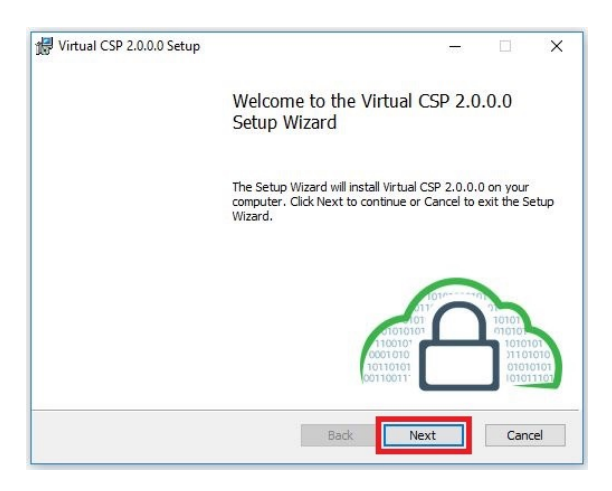

Leia e aceite o Acordo de Licenciamento de Software. Clique no botão **'Next**':

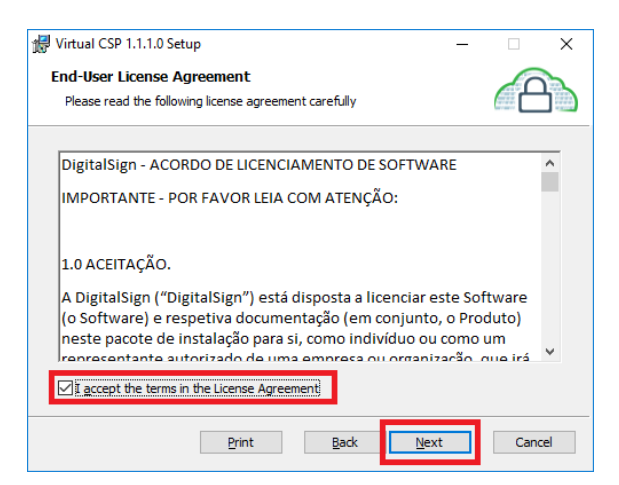

Defina a pasta de instalação. Clique no botão 'Next':

| 妃 Virtual CSP 1.1.1.0 Setup —                                                  |      | ×  |
|--------------------------------------------------------------------------------|------|----|
| Destination Folder                                                             | 6    |    |
| Click Next to install to the default folder or click Change to choose another. |      |    |
| Install Virtual CSP 1.1.1.0 to:                                                |      |    |
| C:\Program Files\DigitalSign\Virtual CSP\                                      |      |    |
|                                                                                |      |    |
|                                                                                |      |    |
|                                                                                |      |    |
|                                                                                |      |    |
|                                                                                |      |    |
|                                                                                |      |    |
| Back Next                                                                      | Cano | el |

+351 253 560 650

5 Confirme, clicando no botão 'Install':

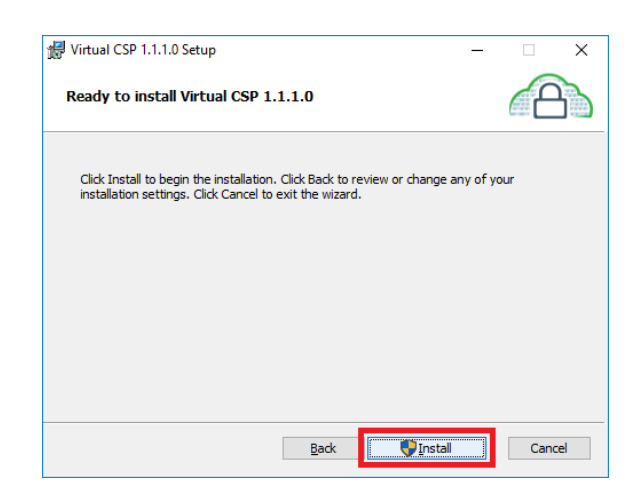

**Nota:** Poderá ser necessário fornecer permissões de administrador.

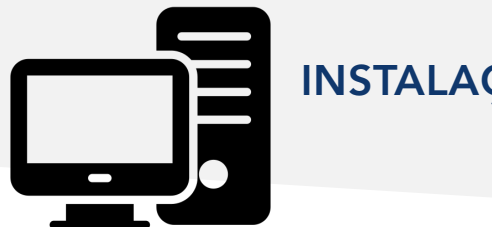

## INSTALAÇÃO E USO NO SISTEMA OPERATIVO

6 O processo de instalação poderá demorar alguns minutos. Por favor aguarde:

| 🚽 Virtual CSP 1.1.1.0 Setup                   |                      | -    | □ ×    |
|-----------------------------------------------|----------------------|------|--------|
| Installing Virtual CSP 1.1.1.0                |                      |      | A      |
| Please wait while the Setup Wizard installs \ | /irtual CSP 1.1.1.0. |      |        |
| Status:                                       |                      |      |        |
|                                               |                      |      |        |
|                                               |                      |      |        |
|                                               |                      |      |        |
|                                               | <u>B</u> ack         | Next | Cancel |

**7** Clique no botão **'Finish'** para concluir o processo de instalação:

**Windows** 

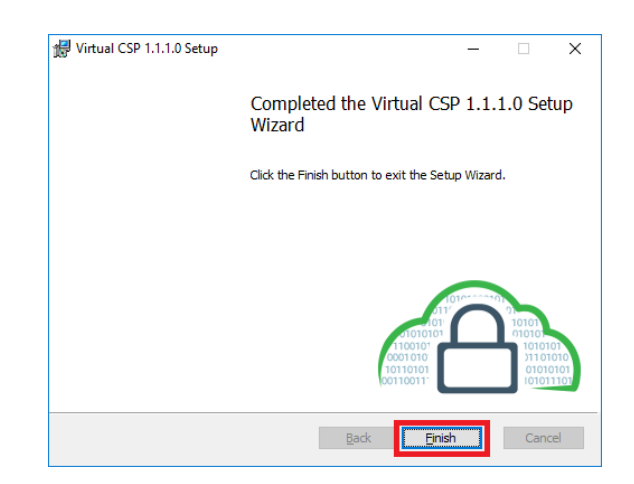

8 Após instalação, por favor introduza o login e password (que definiu quando efetuou o levantamento do certificado), e clique no botão 'Login':

| 8 | DigitalSign Cryptographic Service | Provider               | - |        | × |
|---|-----------------------------------|------------------------|---|--------|---|
| L | ogin                              |                        |   |        |   |
|   | Faça Login para continuar         |                        |   |        |   |
|   | ID/Email                          | suporte@digitalsign.pt |   |        |   |
|   | Senha de Acesso                   | •••••                  |   |        |   |
|   |                                   |                        |   |        |   |
|   |                                   | Logi                   | n | Fechar |   |

+351 253 560 650

Parabéns! O seu certificado está agora registado no seu sistema operativo e pronto a ser usado em qualquer aplicação.

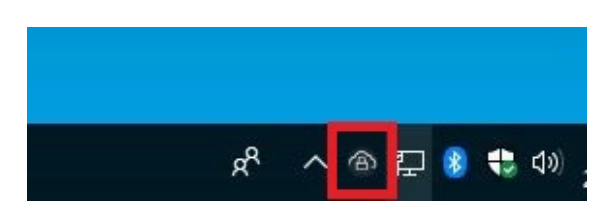

Caso deseje visualizar o(s) seu(s) certificado(s) ou alterar as definições da aplicação, por favor faça um duplo-clique no Icone VirtualCSP da aplicação mostrado na barra de notificação.

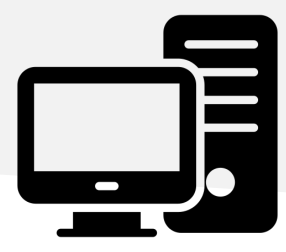

INSTALAÇÃO E USO NO SISTEMA OPERATIVO

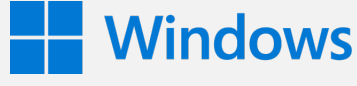

## **COMO USAR?**

Após a instalação do VirtualCSP, a forma de usar o seu certificado é idêntica à da utilização de um certificado em cartão smartcard ou token.

Dado que o seu certificado é registado no sistema operativo Windows, apenas terá de o selecionar:

| Segurança do Wir                                 | idows                                                                                                    |
|--------------------------------------------------|----------------------------------------------------------------------------------------------------|
| Confirmar (<br>Confirmar este<br>correto, clique | Certificado<br>certificado clicando em OK. Se esse não for o certificado<br>em Cancelar.                         |
|                                                  | Émissor: Autoridade Certificadora S<br>Válido de: 16/12/2015 a 15/12/2016<br>Clique aqui para exibir as propried |
|                                                  | OK Cancelar                                                                                                    |

+351 253 560 650

2 Para autorizar a assinatura, por favor transcreva o código OTP que irá receber no seu telemóvel e clique no botão 'OK':

| DigitalSign Cryptographic Service Provider                                                                      |                  |    |  |  |
|----------------------------------------------------------------------------------------------------|------------------|----|--|--|
| Para autorizar a assinatura, insira o código OTP:<br>Microsoft Word<br>ID: YIG9-1IJV-SNX1<br>Digite OTP: 289660 |                  |    |  |  |
|                                                                                                    | Cancelar Reenvia | ок |  |  |